### フェアキャスト FairCast®かんたん利用者ガイドB 配信が届かない/受信エラー テストメールの受信確認

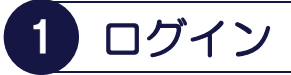

インターネットを利用できるパソコン・スマート フォン・携帯電話から、下記のURLに接続後、 「学校番号・利用者番号・ご自身で設定したパス ワード」を入力して「ログイン」をクリックします。 バーコードリーダー機能付きの場合、QRコードを 読み取って接続することもできます。

▼接続するURL https://ks.faircast.jp/

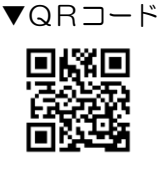

▼パソコン・スマートフォン画面

▼携帯電話画面

| Fair Cast*  | 📶 🎢 🖡       |
|-------------|-------------|
| ログイン        | 学校悉号        |
| 学校番号        |             |
| 利用者番号       | 利用有番亏       |
| パスワード       | パスワード       |
| <u>ログイン</u> |             |
|             | <u>1012</u> |

#### !重要!

ご自身で設定されたパスワードを忘れた場合、 本ガイドは、ご利用になれません。 「学校番号・利用者番号・<u>初期化パスワード</u>」で ログイン後、最初から登録し直してください。

# 事務局からのお知らせ

▼パソコン・スマートフォン・携帯電話 共通 「次へ」をクリックします。

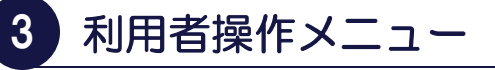

▼パソコン・スマートフォン・携帯電話 共通 「連絡内容一覧」をクリックします。

## 連絡内容参照

### ▼パソコン・スマートフォンの場合

確認したい「件名」をクリックして、内容を確認後、 「送達確認する」をクリックします。

| Fair Cast*                                                                                                    | NTT Data<br>EX808.25624857. |
|----------------------------------------------------------------------------------------------------|-----------------------------|
| 受信連絡内容参照                                                                                                    |                             |
| ■連絡内容                                                                                                    | 配信結果対応表                     |
| 配信開始日時 2013/11/01 11:00<br>件名 下校時刻変更のお知らせ<br>差出人 フェアキャスト小学校<br>メール本文 台風の接近により、全校児童を13時に<br>一斉下校させます。<br>連終生グループタリスト 保護孝令体 |                             |
| 連絡種別 通常連絡<br>通常連絡先/配信結果                                                                                                   | メール(主) 送信済み                 |
| 送達確認日時 送達確認                                                                                                    | メール(副) 送信済み<br>する           |
| 期限 2013/11/04                                                                                                    |                             |

#### ▼携帯電話の場合

確認したい「件名の番号」をクリックして、内容を 確認後、「送達確認」をクリックします。

| • 📶 🎢 🗧 🔏 🛛 🔩            |
|--------------------------|
| 連絡内容参照                   |
| 配信開始日時                   |
| 2013/11/01 11:00         |
| 差出人                      |
| フェアキャスト小学校               |
| 件名                       |
| 下校時刻変更のお知らせ              |
| 本文                       |
| 台風の接近により、全校児             |
| 童を13時に 一斉下校させ            |
| ます。                      |
| 連絡先グループ名リスト              |
| 保護者全体                    |
| 連絡種別                     |
|                          |
| 配信 <b>註</b> 袖<br>■ 落めまぬた |
| ■ 週 吊 連 裕 元              |
| ·メール(土) 达信済み             |
| 2013/11/01 11:00         |
| *ノール(画) 区16))の<br>送達体初   |
| 还建唯祕<br>期阳 2012/11/04    |
| ガRX 2013/11/04<br>洋湾な物   |
| ACT YES HIS DOV          |

#### !重要!

確認したい件名(届かなかった配信)が表示されな い場合、配信対象になっていない可能性があります。 各校/各園にお問い合わせください。

### フェアキャスト FairCast®かんたん利用者ガイドB 配信が届かない/受信エラー テストメールの受信確認

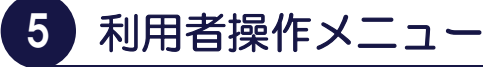

#### ▼パソコン・スマートフォンの場合

右上の「メニューに戻る」をクリック後、「利用者 情報登録」をクリックします。

#### ▼携帯電話の場合

「戻る」をクリック後、「連絡先登録」をクリック します。

### 6 登録内容の確認

▼パソコン・スマートフォンの場合
登録内容を確認したら、「確認」→「登録」の順に クリックします。
登録内容に「メールアドレスがある」場合、
「7.メール送信確認」に進んでください。
登録内容に「メールアドレスがない」場合、
完了です。

#### ▼携帯電話の場合

登録内容を確認します。 登録内容に「メールアドレスがある」場合、 「7.メール送信確認」に進んでください。 登録内容に「メールアドレスがない」場合、 完了です。

## 7 メール送信確認

## ▼パソコン・スマートフォン・携帯電話 共通

「テスト送信する」をクリックして、テストメール が届けば、完了です。

## ! こんなときは

- ▼テストメールが届かない
- \*登録したメールアドレスが間違っている 「学校番号・利用者番号・ご自身で設定された パスワード」でログイン後、「利用者情報登録」 または「連絡先登録」から、アドレスを確認して 再度「テスト送信する」をクリックしてください。
- \*迷惑メール対策などの受信制限を設定している
   ① ~ ③ を設定のうえ、「学校番号・利用者番号
   ご自身で設定されたパスワード」でログイン後、
   「利用者情報登録」または「連絡先登録」から、
   再度「テスト送信する」をクリックしてください。
   ① 「 ks.faircast.jp 」のドメイン登録
  - ② URL付メールの受信許可
  - ③ パソコンからのメール受信許可
  - ※ ① ~ ③ の設定方法は、ご利用の携帯電話会社 またはプロバイダーにご確認ください。

#### ▼連絡先を確認・変更したい

#### ▼携帯電話を機種変更した

「学校番号・利用者番号・<u>ご自身で設定された</u> <u>パスワード</u>」でログイン後、「利用者情報登録」 または「連絡先登録」から、登録内容を確認・ 変更します。登録内容にメールアドレスがある 場合、「テスト送信する」をクリックして、 テストメールが届くことを確認してください。

### ▼ご自身で設定されたパスワードを忘れた 「学校番号・利用者番号・<u>初期化パスワード</u>」で ログイン後、最初から登録し直してください。

▼IDカードを紛失した(学校番号・利用者番号・ 初期化パスワードが分からない) 各校/各園にお問い合せください。